## <u>1шаг:</u>

# Выйти на сайт https://es.volganet.ru/

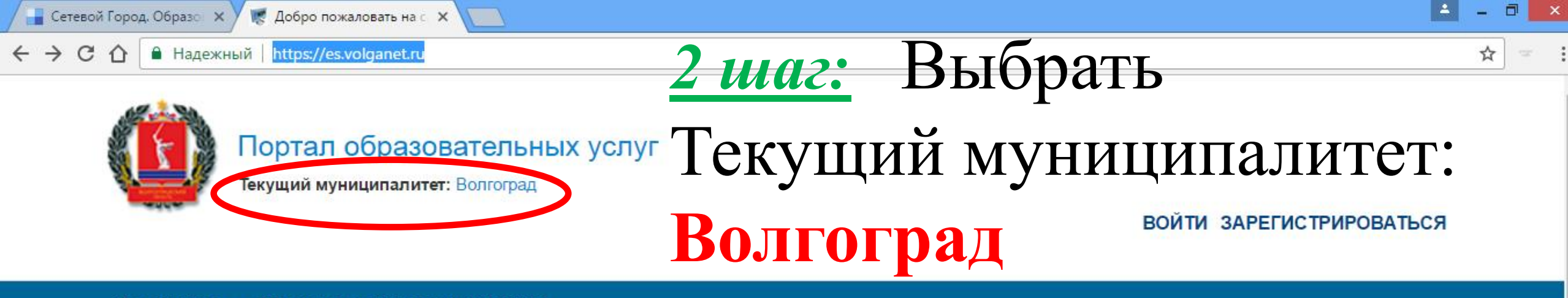

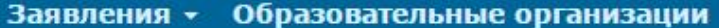

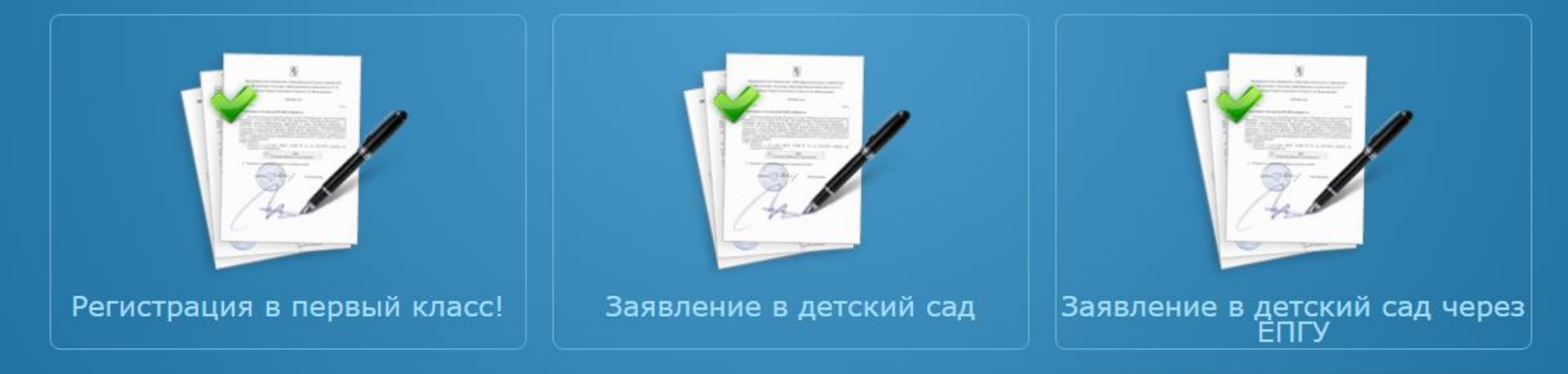

#### Рады приветствовать Вас!

Вы находитесь на портале образовательных услуг. Здесь Вы можете зарегистрировать заявления на зачисление и постановку в очередь в образовательную организацию, получить информацию о зарегистрированном заявлении, найти необходимую образовательную организацию, получить другую полезную информацию.

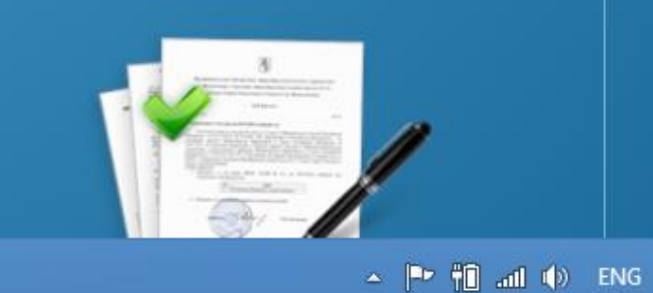

12:23

24.01.2017

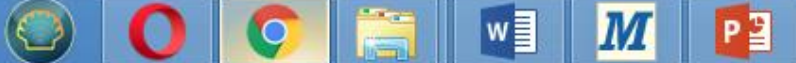

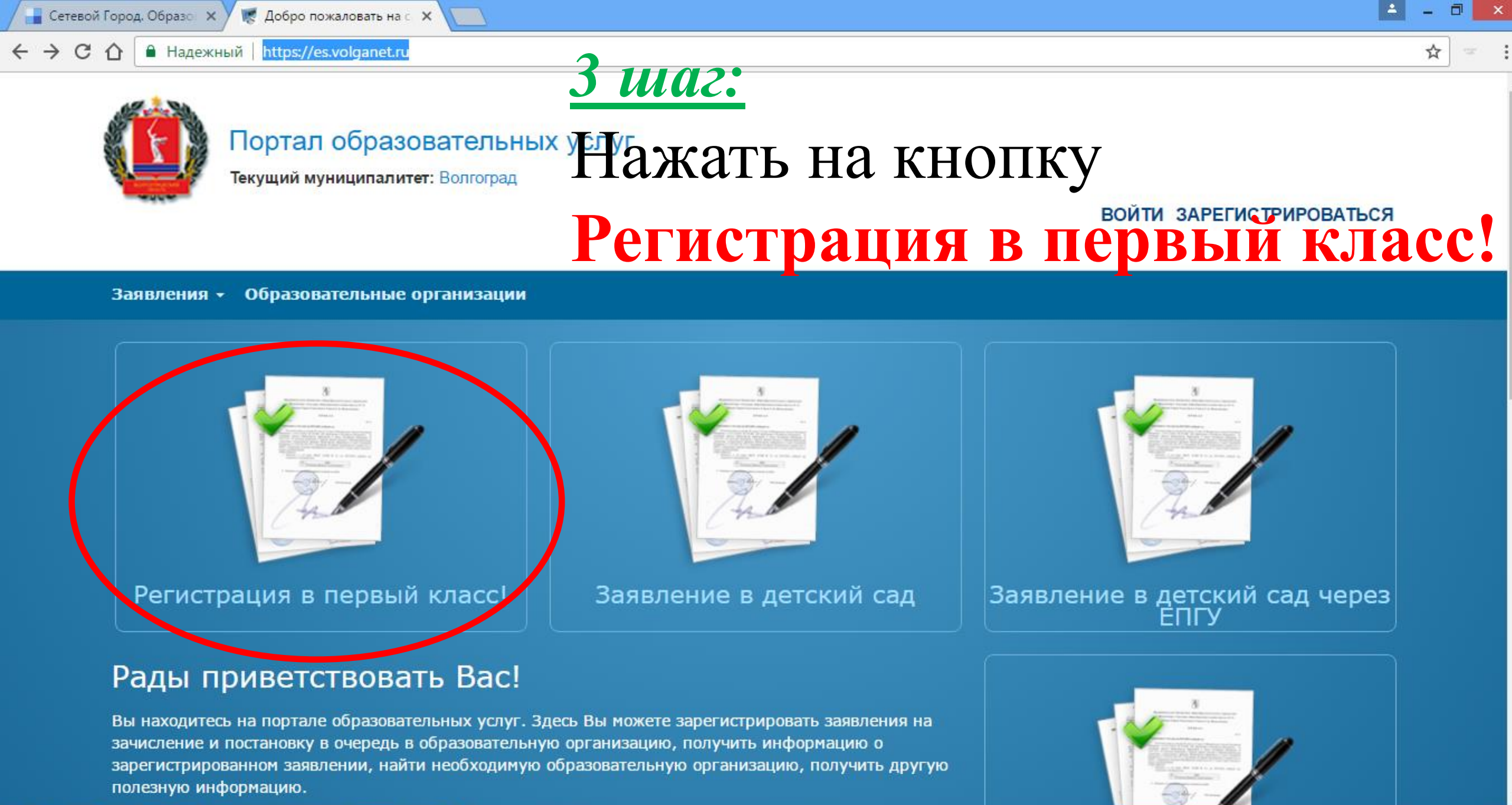

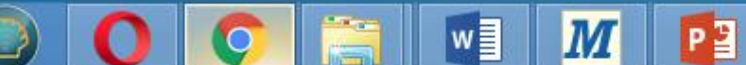

▲ 🕶 🛍 📶 🕪 ENG 12:23 24.01.2017

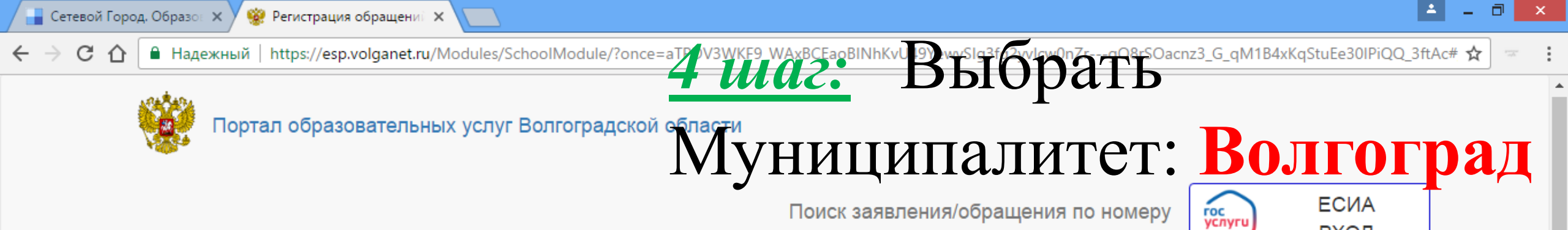

### Регистрация обращения в общеобразовательную организацию в первый класс

Внимание! Услуга подачи обращения гарантированно работает в двух последних версиях браузеров Google Chrome, Firefox, Internet Explorer, Safari, Яндекс

#### Внимание!

Данные заполняются на основании информации из документов.

Проверочное слово использует кириллицу в любом регистре и цифры.

При входе через ЕСИА, для подтвержденных пользователей будут автоматически заполнены паспортные данные заявителя и адрес регистрации.

Чтобы перейти на следующий шаг, корректно заполните все поля, обозначенные «\*». Данные, заполненные Вами, должны полностью совпадать с данными в документах, даже если поля не обозначены «\*».

Указание не полных или ошибочных данных может являться основанием для аннулирования заявления образовательной организацией.

#### Выберите муниципалитет

Р 🗎

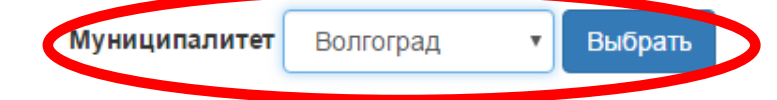

М

© 2007-2016 ЗАО «ИРТех». Все права защищены.

вход

| 📔 Сетевой Город, Образон 🗙 🧐 Регистра           | ация обращений 🗙 📃                                     |                                      |                                                               | ∸ _ ⊡ ×      |
|-------------------------------------------------|--------------------------------------------------------|--------------------------------------|---------------------------------------------------------------|--------------|
| ← → С ☆  В Надежный   https://е                 | esp.volganet.ru/Modules/SchoolModule/?once=aTPDV3WKF9_ | WAxBCE40BINhKvU49Yewy                | /Slg3fg2yvlcw0p1r-g <u>Q8rSQ2cnz3_G_qM1B4xKqStuFe</u> 30lPiQQ | 3ftAc# 🖈 📼 🗄 |
| Вы выбрали муниципали                           | итет Волгоград Выбрать другой                          |                                      | Janojinina                                                    | •            |
| Данные заявителя                                | 1                                                      | Дан                                  | ные заявителя                                                 | I            |
| Заявитель                                       |                                                        | Удостоверение                        | личности                                                      |              |
| Фамилия*                                        |                                                        | Тип документа                        | Паспорт РФ                                                    | ,            |
| Внимание!<br>Введите корректную ф               | рамилию. Только кириллица, «пробел» или «-», до        | Серия*                               |                                                               | ]            |
| 50-ти символов.                                 |                                                        | Внимание!<br>Поле должно соде        | ержать число из 4 цифр                                        |              |
| Имя*                                            |                                                        | Номер*                               |                                                               | ]            |
| Внимание!<br>Введите корректное им<br>символов. | ия. Только кириллица, «пробел» или «-», до 50-ти       | <b>Внимание!</b><br>Поле должно соде | ержать число из 6 цифр                                        |              |
| Отчество                                        | наличии заполняется обязательно                        | Кем выдан*                           |                                                               | ]            |
| Тип заявителя* Н                                | le выбрано 🔻                                           | Внимание!<br>Это поле является       | я обязательным. Максимальная длина 500 символов.              |              |

M

Q

P

w

 $\mathbf{T}$ 

▲ 🛍 페 🕨 🕪 ENG 12:06 25.01.2017

| 📱 Сетевой Город. Образон 🗙 🗸 👾 Ре | егистрация обращениі 🗙 📃                                  |                         |                                   | <u> </u>                                    |
|-----------------------------------|-----------------------------------------------------------|-------------------------|-----------------------------------|---------------------------------------------|
| → С 1  Надежный   ht              | ttps://esp.volganet.ru/Modules/SchoolModule/?once=aTPDV3V | VKF9_WAxBCEaoBINhKvU49Y | ySIg3fg2yvlcw0nZrgO8rSOac_z3_G_qM | 11 BAxKq <del>StuEe301PiQQ_3ftAc#</del> 🛧 📼 |
| Отчество                          | Иванович                                                  | номер                   | Mac. Jai                          | ЮЛНИТЬ                                      |
|                                   | При наличии заполняется обязательно                       | Кем выдан*              | ЭД із ранского рай да Вологр      | ебенка                                      |
| Тип заявителя*                    | Законный представитель                                    | ,                       | ampie p                           |                                             |
| Тип родства*                      | Отец                                                      | Дата выдачи*<br>•       | 04.02.2015                        |                                             |
| <mark>Данные ребен</mark>         | ка                                                        |                         |                                   |                                             |
| ΦΝΟ                               |                                                           | Сведения о до           | кументе, удостоверяющем           | 1 ЛИЧНОСТЬ                                  |
| Фамилия*                          |                                                           | Тип документа           | Свидетельство о рождении          | Ŧ                                           |
| Имя*                              |                                                           | Серия*                  |                                   |                                             |
| Отчество                          |                                                           | Номер*                  |                                   |                                             |
|                                   | При наличии заполняется обязательно                       |                         |                                   |                                             |
| Дата рождения*                    |                                                           |                         |                                   |                                             |
| Место<br>рождения                 |                                                           |                         |                                   |                                             |
|                                   |                                                           |                         |                                   |                                             |

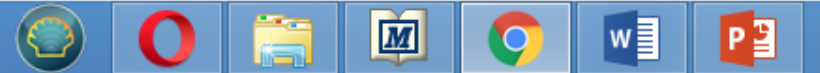

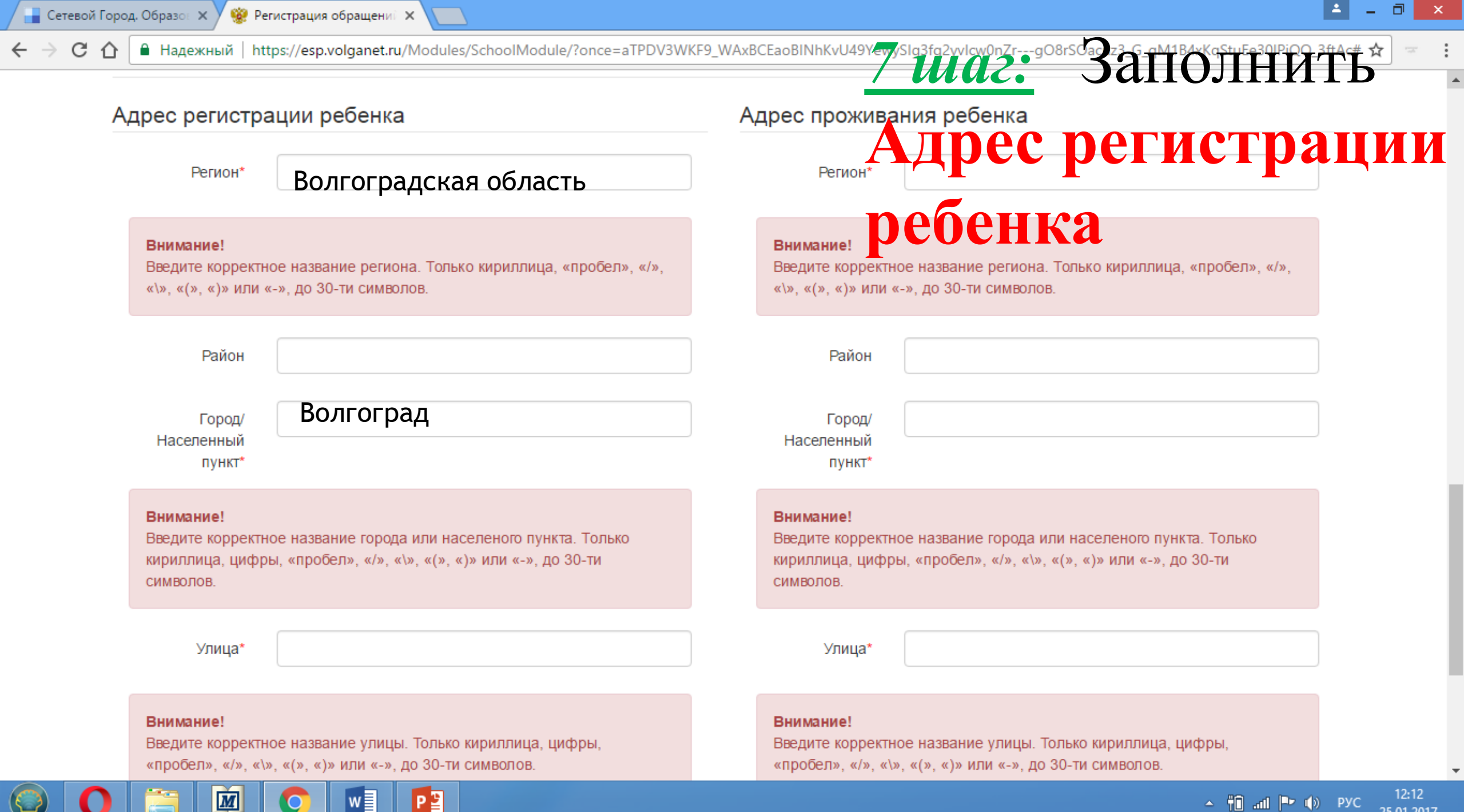

| ▲ ¶ | III. [ | P ()) | P |
|-----|--------|-------|---|
|-----|--------|-------|---|

25.01.2017

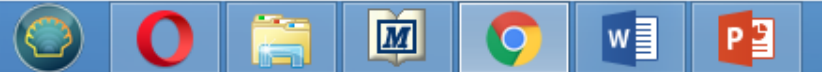

Адрес регистрации совпадает с адресом проживания

то нажать на кнопку

адресом проживания,

регистрации совпадает с

2) Если адрес

ребенка

Адрес проживания

дом (корпус, строение) 1 Элантуастановития Залантуастановатия Строение)

| <b>Внимание!</b><br>Введите корректное название улицы. Только кириллица, цифры,<br>«пробел», «/», «\», «(», «)» или «-», до 30-ти символов. |                                          |  |  |  |
|----------------------------------------------------------------------------------------------------|------------------------------------------|--|--|--|
| Дом (корпус,<br>строение)                                                                                                    | При наличии указывается корпус, строение |  |  |  |
| Квартира                                                                                                    |                                          |  |  |  |
| адресом прож                                                                                                    | хивания                                  |  |  |  |
|                                                                                                    |                                          |  |  |  |

Внимание! Введите корректное название города или населеного пункта. Только кириллица, цифры, «пробел», «/», «\», «(», «)» или «-», до 30-ти символов.

Город/ Населенный пункт\*

Улица\*

≛ \_ ⊡ ×

12:14

25.01.2017

🔺 🛍 💷 🕩 РУС

🔚 Сетевой Город. Образот 🗙 У 鯼 Регистрация обращениі 🗙

C ① Падежный https://esp.volganet.ru/Modules/SchoolModule/?once=aTPDV3WKF9\_WAxBCEaoBINhKvU49YewySlg3fg2yvlcw0nZr---gO8rSOacnz3\_G\_qM1B4xKqStuEe30IPiQQ\_3ftAc# ☆

| С 🖒 🔒 Надежный   httj                                 | ps://esp.volganet.ru/Modules/SchoolModule/?once=aTPDV3WK | F9_WAxBCEaoBINhKvU49Yayys                                    | Slg3fg2vvlcw0nZrgO8rSO3 n73_6_gM1B4vKqStuEe30IPiQQ_3ftAc4 |
|-------------------------------------------------------|----------------------------------------------------------|--------------------------------------------------------------|-----------------------------------------------------------|
| Населенный<br>пункт*                                  |                                                          | Населенный<br>пункт*                                         | J Rusurd                                                  |
| Улица*                                                |                                                          | Улица                                                        | пособы связи и                                            |
| Дом (корпус,<br>строение)                             | При наличии указывается корпус, строение                 | Дом (корпус,<br>строение)                                    | БНТАКТНЫЕ<br>При наличии указывается корпус, строение     |
| Квартира                                              |                                                          | Квартира                                                     | анные                                                     |
|                                                       |                                                          |                                                              |                                                           |
| Контактная инф                                        | Адрес регистрации совг<br>рормация                       | адает с адресом прож                                         | ивания                                                    |
| Контактная инф<br>Способы связи                       | Адрес регистрации совг<br>рормация                       | адает с адресом прож<br>Контактные дан                       | ивания<br>Іные                                            |
| Контактная инф<br>Способы связи<br>Уведомлять по E-ma | Адрес регистрации совг<br>рормация<br>ail                | адает с адресом прож<br>Контактные дан<br><sub>E-mail</sub>  | ивания                                                    |
| Контактная инф<br>Способы связи<br>Уведомлять по E-ma | Адрес регистрации совл<br>оормация<br>ail<br>фону        | адает с адресом прожи<br>Контактные дан<br>Е-mail<br>Телефон | ивания                                                    |

0

 $\bigcirc$ 

M

Q

P 📱

w

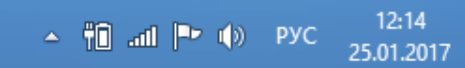

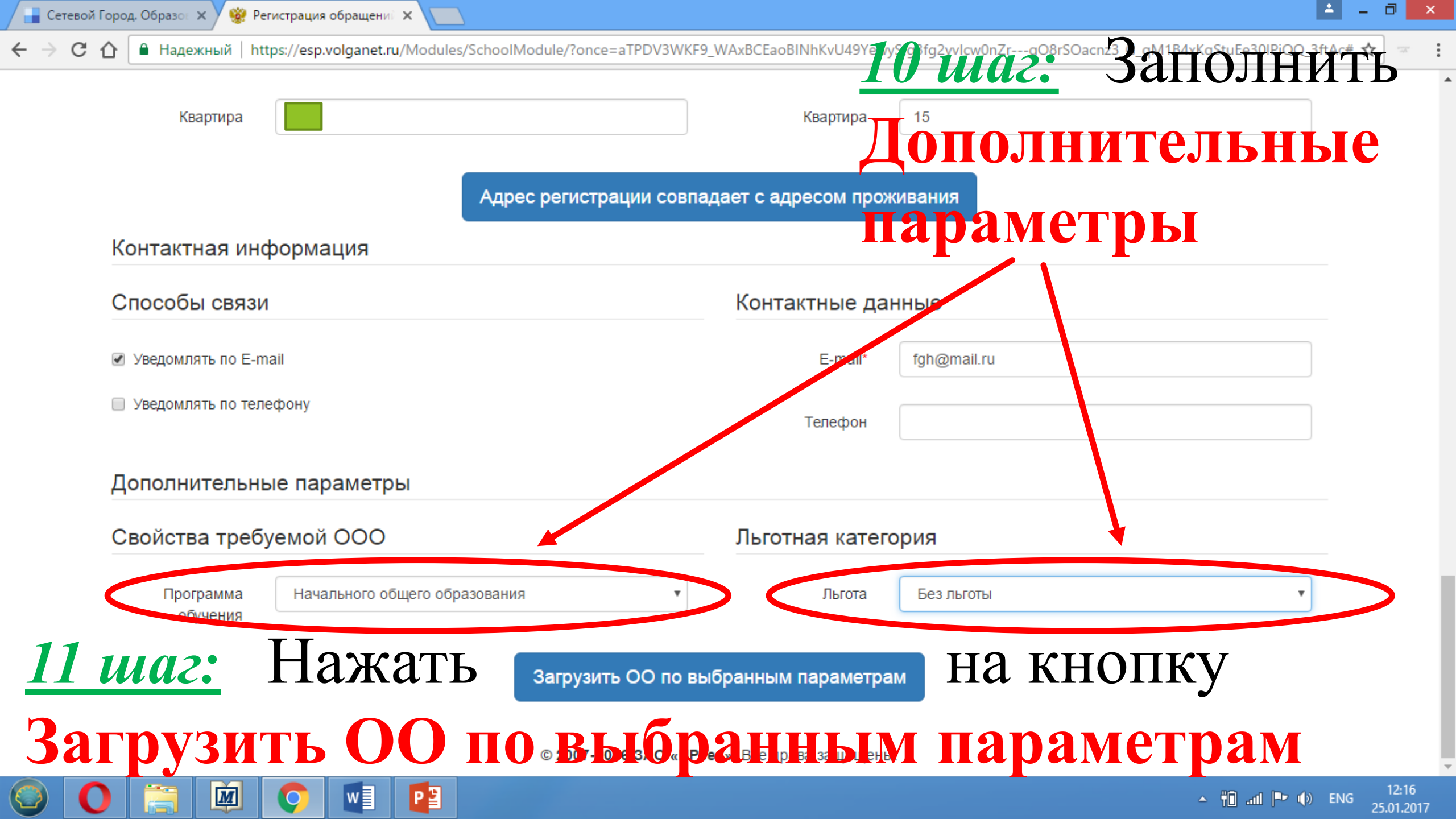

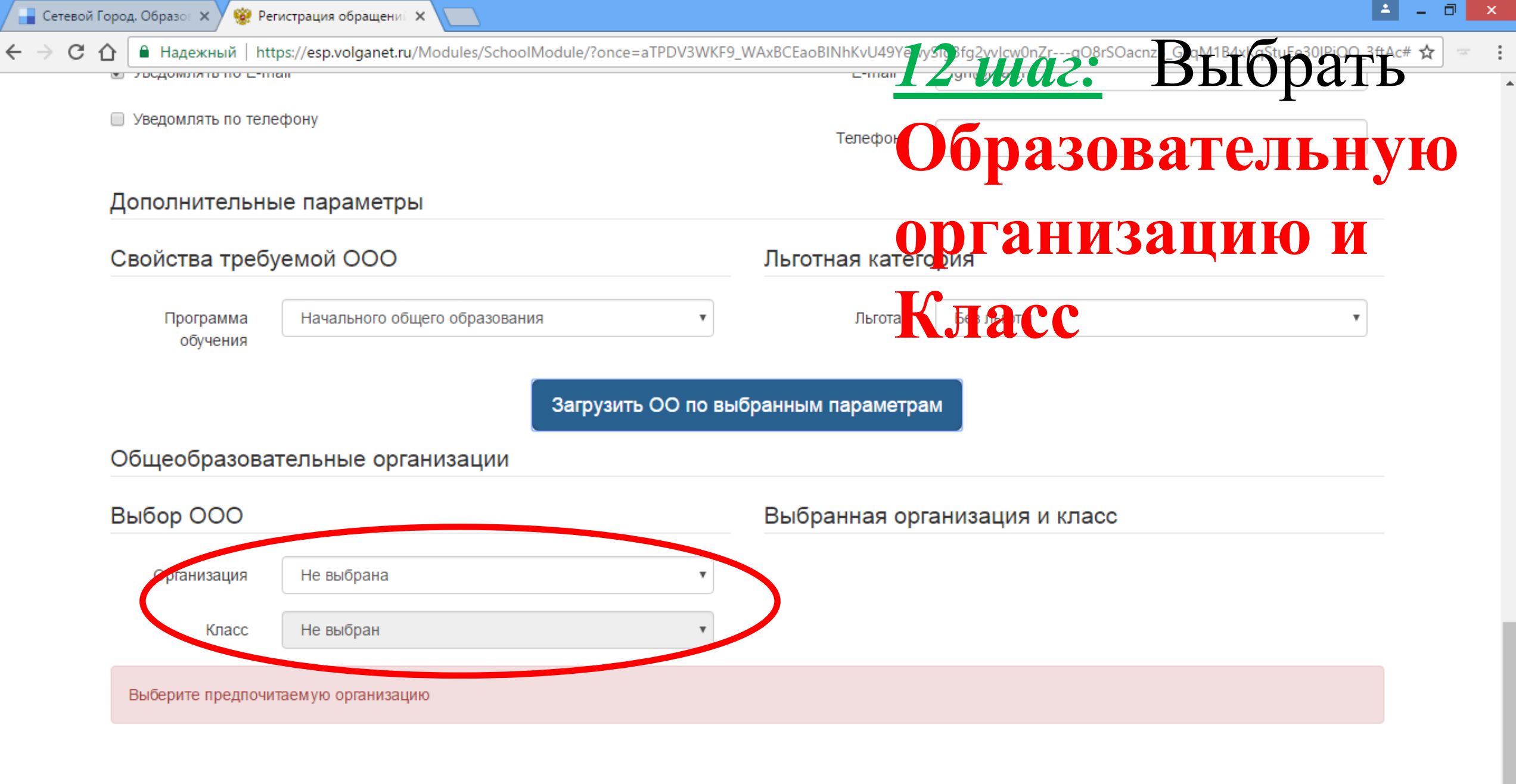

12:16

25.01.2017

🔺 🛍 💷 Þ 🚯 ENG

) 🜔 🚞 🕺 📀 💵 📳

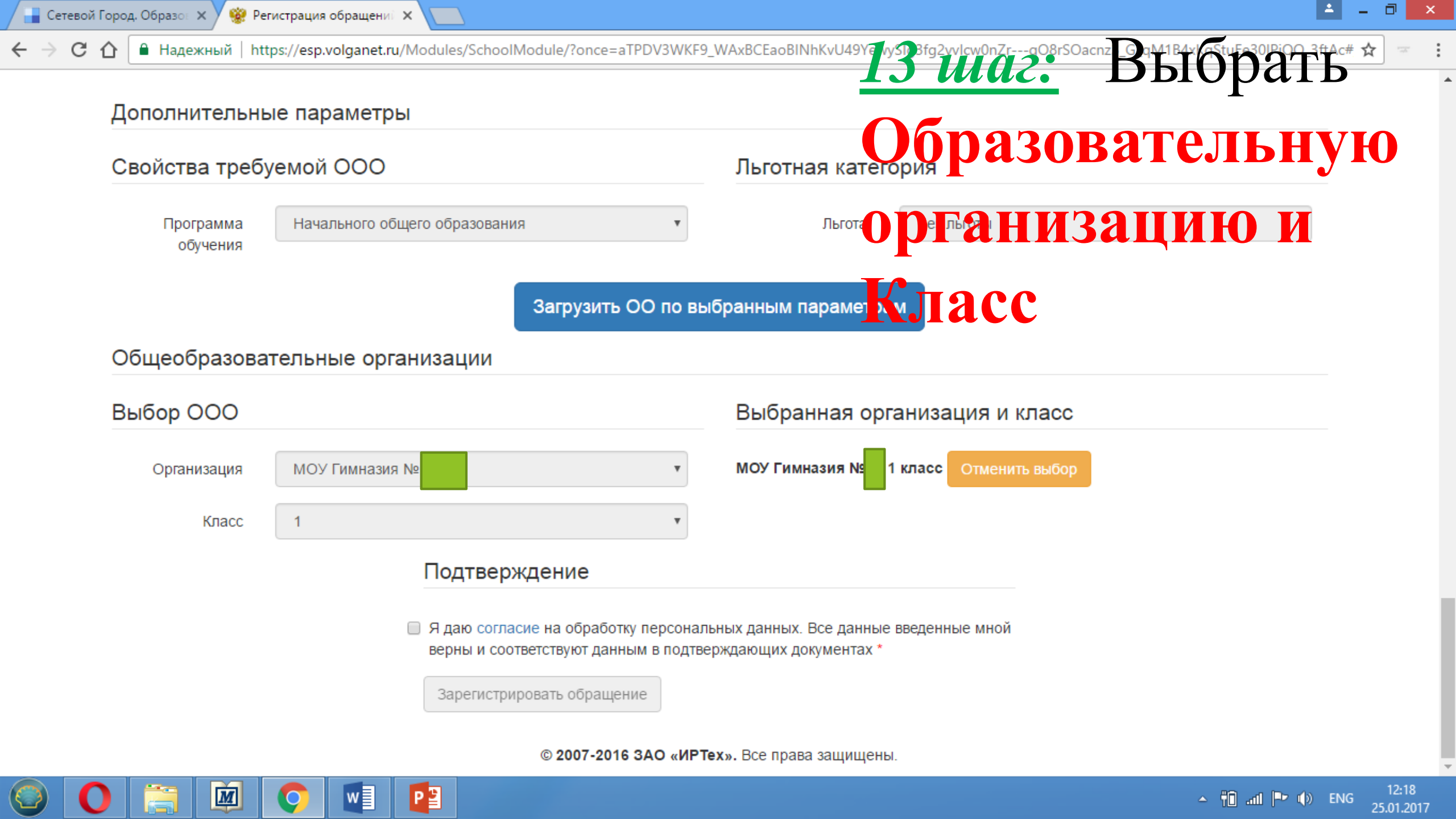

| 📑 Сетевой Город. Образот 🗙 🧐 Ре | гистрация обращениі 🗙                                                           |                                                                                                    |
|---------------------------------|---------------------------------------------------------------------------------|----------------------------------------------------------------------------------------------------|
| 🗲 🔶 С 🏠 🔒 Надежный   ht         | tps://esp.volganet.ru/Modules/SchoolModule/?once=aTPDV3WKF9_V                   | WAxBVEaoZ/NhKyU49YewySlg3fg2yvlcw0rZrgO8rSO3cnz3_G_gM1B4xKgStuEe30lPiQQ_3ftAc# 🛧 📼                   |
| Общеобразова                    | тельные организации                                                             | <b>14 maz.</b> Dbioparb                                                                              |
| Выбор ООО                       |                                                                                 | волтверлить согласие                                                                                 |
| Организация                     | Не выбрана 🔹                                                                    | Не выбрана, 1 класс Отменить выбор                                                                   |
| Класс                           | 1                                                                               | на оораоотку                                                                                         |
|                                 | Подтверждение                                                                   | персональных данных                                                                                  |
|                                 | Я даю согласие на обработку персональ<br>верны и соответствуют данным в подтвер | ных данных. Все данные введенные мной<br><sup>ждарциих</sup> документах <sup>*</sup> СТИ ППОВЕЛОЧНОЕ |
|                                 | Проверочное слово *                                                             |                                                                                                    |
|                                 |                                                                                 | слово с картинки                                                                                     |
|                                 | введите текст с картинки<br>gE6ПСУ ♀                                            | <b>15 <i>шаг:</i></b> Нажать на кнопку                                                               |
|                                 | Для подтверждения проверочного<br>слова нажмите зеленую кнопку с<br>галочкой    | Зарегистрировать                                                                                     |
|                                 | Зарегистрировать обращение                                                      | обращение                                                                                            |
|                                 | © 2007-2016 ЗАО «ИРТе                                                           | <b>х».</b> Все права защищены.                                                                       |

M

Q

**O** 🗎

P

w

\*

▲ 🛍 🛋 🕨 🕪 РУС 12:20 25.01.2017

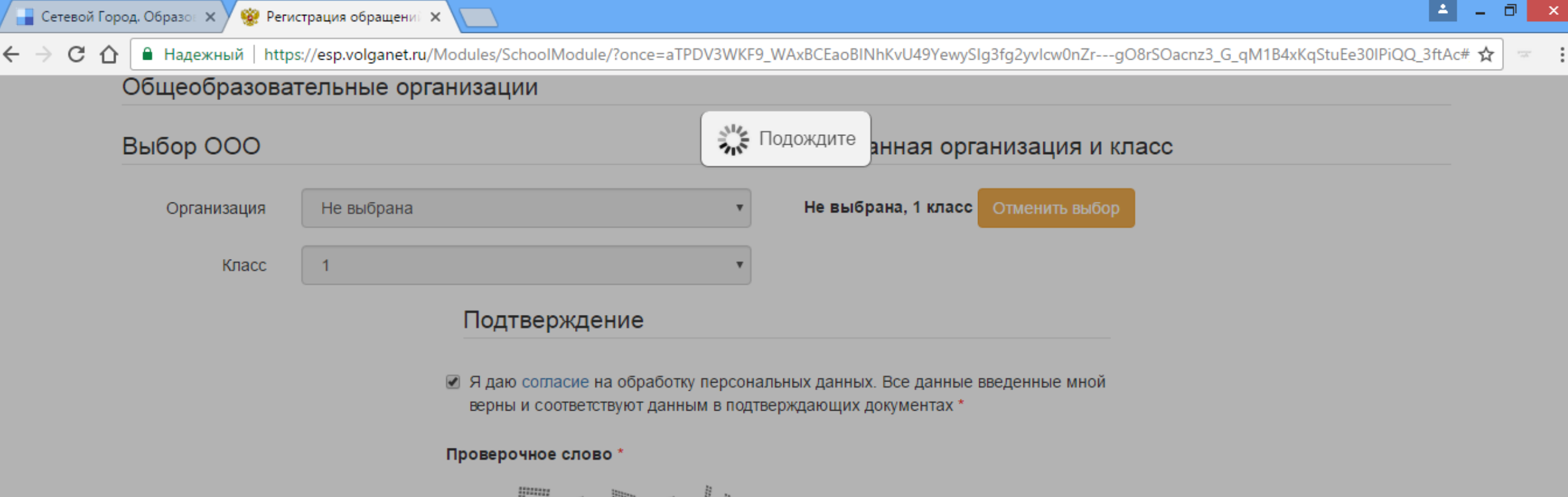

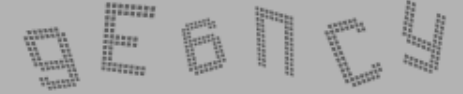

Введите текст с картинки

P

w

M

0

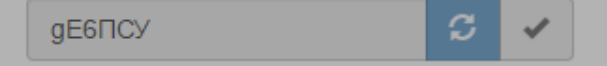

Для подтверждения проверочного слова нажмите зеленую кнопку с галочкой

Зарегистрировать обращение

© 2007-2016 ЗАО «ИРТех». Все права защищены.

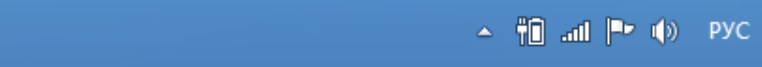

12:20

25.01.2017

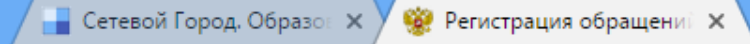

🚹 🗎 Надежный | https://esp.volganet.ru/Modules/SchoolModule/?once=aTPDV3WKF9\_WAxBCEaoBINhKvU49YewySlg3fg2yvlcw0nZr---gO8rSOacnz3\_G\_qM1B4xKqStuEe30IPiQQ\_3ftAc# ☆ 📼 🚦

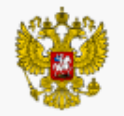

С

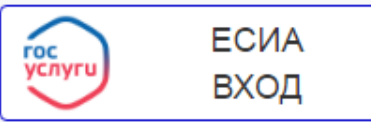

#### Регистрация обращения в общеобразовательную организацию в первый класс

| Внимание! Ваше обращение принято в обработку под номером   |                      | ( <b>25.01.2017 12:20:29</b> ). |
|------------------------------------------------------------|----------------------|---------------------------------|
| Проверить статус Вашего обращения можно на странице поиска | а обращений (перейти | 1)                              |

© 2007-2016 ЗАО «ИРТех». Все права защищены.

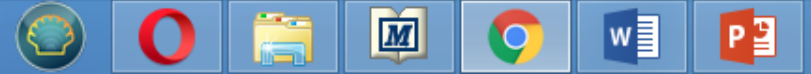

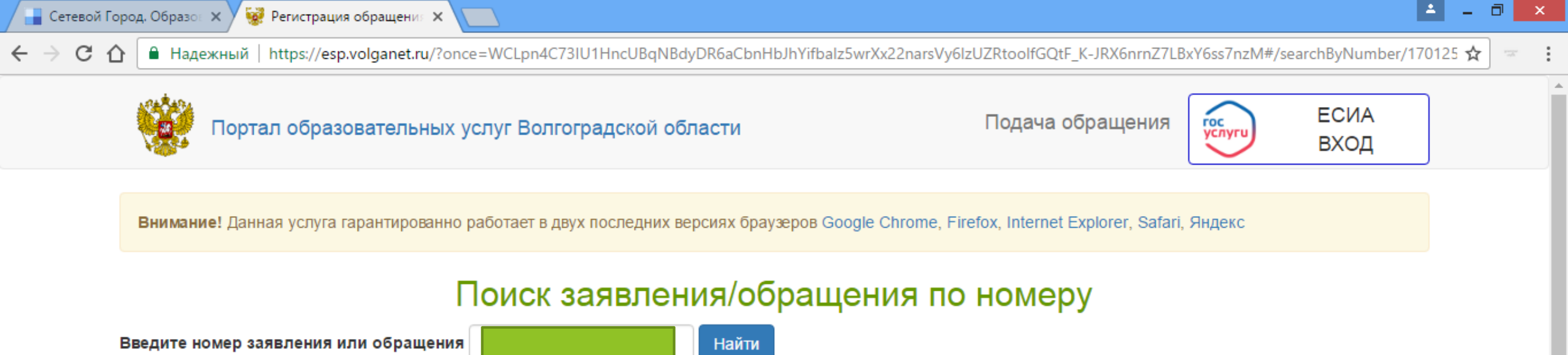

Введите номер заявления/обращения

© 2007-2016 ЗАО «ИРТех». Все права защищены.

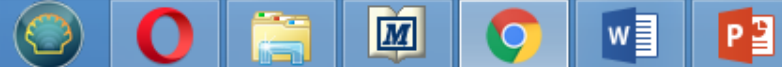

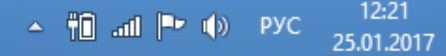